## Ik wil een project archiveren of heropenen in het Landelijk Asbestvolgsysteem. Hoe doe ik dat?

1. Klik op de afbeelding '...representant van een bedrijf' en log in met uw eHerkenningaccount:

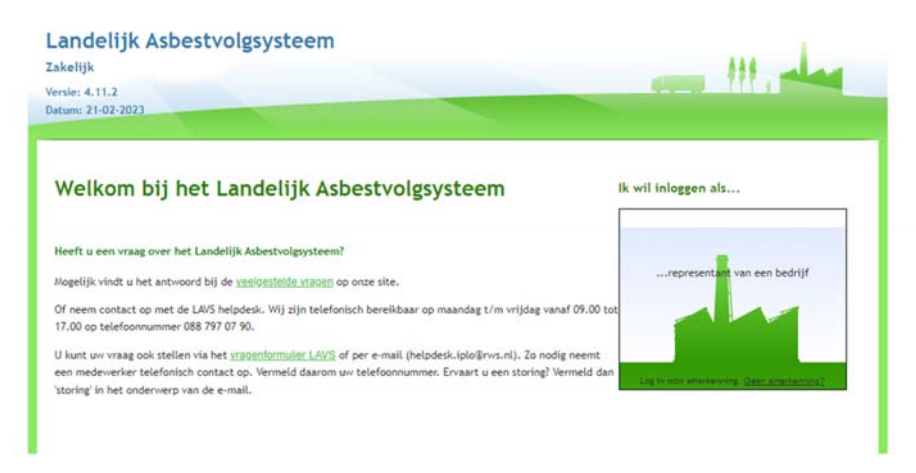

U komt in uw projectenoverzicht.

Let op: U kunt alleen opdrachten archiveren als u de projecteigenaar bent en alle onderliggende opdrachten de status 'Geaccordeerd', 'Afgewezen' of 'Ingetrokken' hebben.

2. Klik op het project welke u wilt archiveren (in het overzicht is te zien welk project gearchiveerd kan worden, de laatste stap in de keten is de 'Stortopdracht', deze moet ook de status van 'Geaccordeerd' hebben):

| Actie | ProjectId      | Kenmerk                                                       | Projecteigenaar  | Contactpersoon                | Gewijziqd  | Projectstatus               |
|-------|----------------|---------------------------------------------------------------|------------------|-------------------------------|------------|-----------------------------|
|       | <u>0105068</u> | Test Project Releasenotes 4.2.2 (28 september)                | rijkswaterstaat@ | Helpdesk<br>Asbestvolgsysteem | 02-10-2018 | Stort (Geaccordeerd)        |
|       | 0105071        | TEST OD inzicht (TEST od overzicht)                           | rijkswaterstaat@ | Helpdesk<br>Asbestvolgsysteem | 28-09-2018 | Verwijder (Aangenomen)      |
|       | 0105070        | Lange kleiweg 34, 2288gk rijswijk ( Invoer<br>Inventarisatie) | rijkswaterstaat@ | Helpdesk<br>Asbestvolosysteem | 28-09-2018 | Inventarisatie (Aangenomen) |

3. Het scherm verandert, klik op de knop 'Project afsluiten':

| /S-ASBEST-0105068 - Test | t Project Releasenotes 4.2.2 (28 sep | otember)       |                     |                     |              | 2             | tatus:AC |
|--------------------------|--------------------------------------|----------------|---------------------|---------------------|--------------|---------------|----------|
| Locatie gegevens         | .ocatie gegevens                     |                |                     |                     |              |               |          |
| Opdrachten               |                                      |                |                     |                     |              |               |          |
| Nieuwe opdracht          | Project afsluiten                    |                |                     |                     |              |               |          |
| Opdracht                 | Kenmerk                              | Туре           | Datum<br>aangemaakt | Datum<br>gewijzigd  | Status       | Opdrachtnemer | Actie    |
| INVENTARISATIE-0217522   | 28 sept                              | Inventarisatie | 28-09-2018          | 28-09-2018<br>14:22 | Geaccordeerd | Release 4.2.2 | 2        |
| VERWIJDER-0023840        | TEST Release 4.2.2                   | Verwijder      | 28-09-2018          | 28-09-2018<br>15:31 | Geaccordeerd | Release 4.2.2 | 2        |
| EINDMETING-0021822       | Releasenotes 4.2.2                   | Eindmeting     | 28-09-2018          | 28-09-2018<br>15:18 | Geaccordeerd | Release 4.2.2 | 2        |
| STORT-0023840            | TEST Release 4.2.2-stort             | Stort          | 28-09-2018          | 02-10-2018<br>10:54 | Geaccordeerd | Release 4.2.2 | 2        |

Het scherm verandert en de vraag wordt gesteld: 'Project afsluiten',

4. klik op de knop 'OK':

|                               |                   |                     |  |   | _ |
|-------------------------------|-------------------|---------------------|--|---|---|
| A Locatie gegevens            |                   | Project afeluiten?  |  |   |   |
|                               |                   | 1 Toject distancini |  |   | - |
| 🖉 Opdrachten                  |                   |                     |  |   |   |
| Øpdrachten<br>Nieuwe opdracht | Project afsluiten | OK Annuleren        |  | _ |   |

Het scherm verandert, u komt in het tabblad 'Archief' en u ziet de melding 'Het project is afgesloten':

| Landelijk Asbest              | volgsysteem                         |         |       |        |        |               |              |
|-------------------------------|-------------------------------------|---------|-------|--------|--------|---------------|--------------|
| Versie: 4.2.2 - RC5           |                                     |         |       |        | 4      |               |              |
| Datum: 17-08-2018             | Projecte                            | Archief | Bezit | Beheer |        |               |              |
| Het project is afgesloten.    | L                                   |         |       |        |        |               |              |
| LAVS-ASBEST-0105068 - Test Pr | oject Releasenotes 4.2.2 (28 septer | mber)   |       |        |        | Downlo<br>Sta | ad project 🕞 |
| ♦ Opdrachten                  |                                     |         |       |        |        |               |              |
| Opdracht                      | Kenmerk                             | Туре    | Datum | Datum  | Status | Opdrachtnemer | Actie        |

Als u vervolgens klikt op het tabblad 'Archief' ziet u het net gearchiveerde project:

| im: | 17-08-2018                | and the second second s | Projecten Archi       | ef Bezit            | Beheer        |          |               |  |
|-----|---------------------------|----------------------------------------------------------------------------------------------------|-----------------------|---------------------|---------------|----------|---------------|--|
| ea  | archive                   | erde projecten                                                                                                    |                       |                     |               |          |               |  |
|     | erricht to                |                                                                                                    | ar un organizatio his | i hetrokken w       | vas           |          |               |  |
|     | ALCOND. FOR               | one argestoten projecten wa                                                                                                    | on on Enumere al      | I we show white the |               |          |               |  |
|     |                           | ont algesioten projecten wa                                                                                                    | ar en organisatie og  |                     |               |          |               |  |
| A   | le projecter              | n O Mijn projecten                                                                                                    | ar en organisatie og  |                     |               |          |               |  |
| A   | le projecter<br>Projectid | <ul> <li>Mijn projecten</li> <li>Kenmerk</li> </ul>                                                                                                    | Projes                | teigensar Cr        | ontactgersoon | Gewiziad | Projectatatus |  |
| a a | le projecter<br>Projectid | Mijn projecten Kenmerk                                                                                                    | Protes                | iteigensar Ci       | ontactgersoon | Gewiziad | Projectatatus |  |

Het is ook mogelijk het project te heropenen. Klik hiervoor op het mapje onder de kop 'Actie':

| Project | kd Kenmerk                                    | Projecteigenaar     | Contactpersoon | Gewittigd  | Projectstatus         |
|---------|-----------------------------------------------|---------------------|----------------|------------|-----------------------|
| 2105068 | Test Project Releasenotes 4.2.2 (28 september | r) rijkswaterstaat@ | Helpdesk       | 02-10-2018 | Afvoer (Geaccordeerd) |

Het beeld verspringt naar het Projectenoverzicht, wordt geopend, u ziet een melding links boven in het scherm; 'Het project is heropend' en het is mogelijk om een nieuwe opdracht te verstrekken in het project:

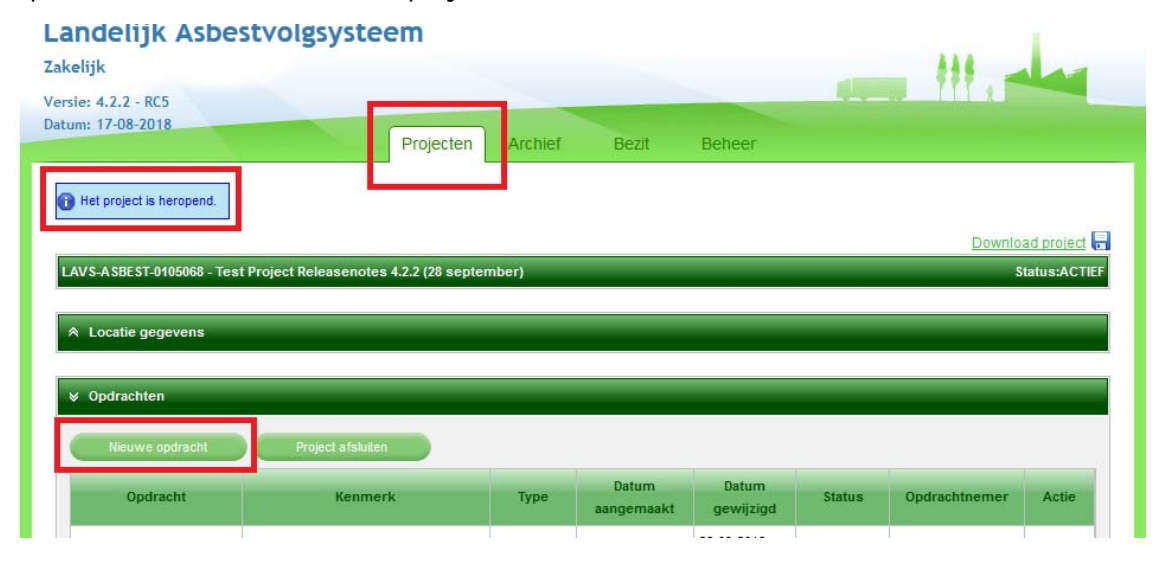